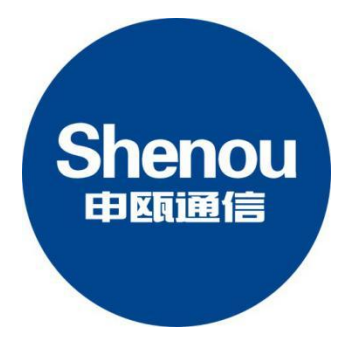

# SOT600-IAD-128U

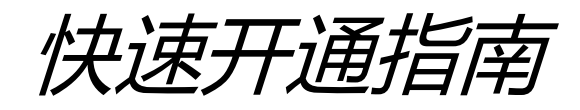

## S0T600-IAD-128U 快速开通指南

打开包装,拿出设备,按下述说明核对、连接、开通设备。

### 注意:快速开通指南,适合有一定基础人员使用,欲了解详细参数,请查看用户手册 一、机壳外观

机框为19英寸1U标准机箱,机框前后图如下所示:

S0T600-IAD-128U 前端面板实物图:

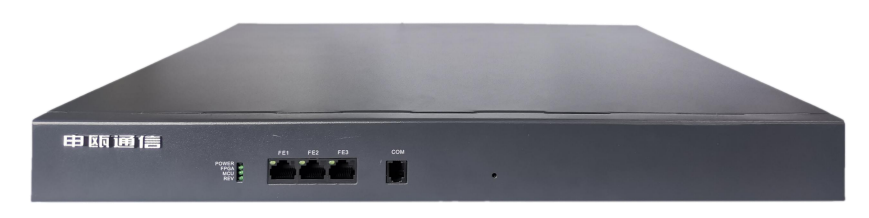

图 3-1 SOT600-IAD-128U 前端面板

#### 指示灯说明:

POWER: 电源指示灯,上电时绿灯亮,无电源时则灯不亮; FPGA: FPGA芯片运行指示灯,运行时绿灯闪烁,未运行时则灯不亮; MCU: 主 CPU运行指示灯,运行时绿灯闪烁,未运行时则灯不亮 REV: 保留。灯不亮

#### 接口说明:

COM: 调试用

FE1、FE2、FE3:带交换 100M 网口,用于跟 IMS 平台对接、提供数据业务及配置参数; 默认 IP 地址为 192.168.1.100,端口为 8080,登录名: admin,密码: voip。

#### S0T600-IAD-128U 后端面板实物图(下图照片为 128 路用户规格的实物图)

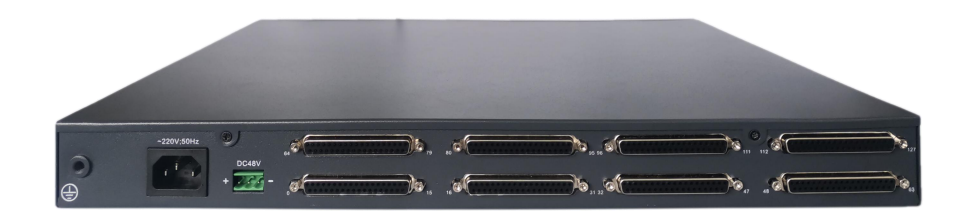

图 3-2 SOC1032-IAD 后端面板示意图

#### 接口说明:

<sup>~</sup>220V: 交流电源接口;

DC48V: 直流电源接口,注意正负极性;

DB37 口: 接模拟话机,每个 DB37 口,接 16 个模拟话机,分机物理号标示在机壳上; 接地端子:务必可靠接地。

### 二、设备接线简介

机壳正面接线图如下所示:

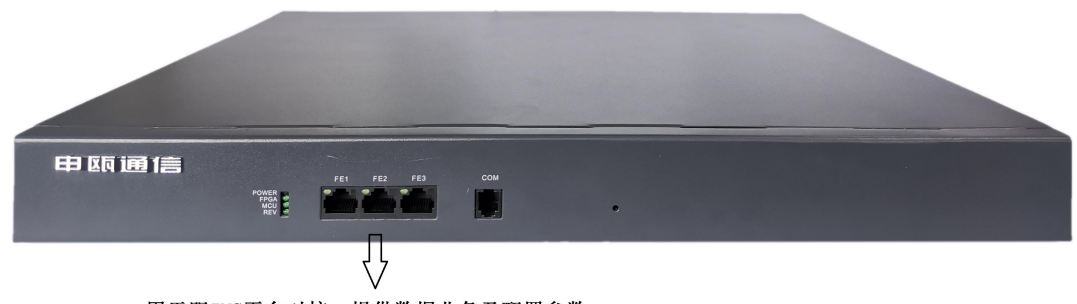

用于跟IMS平台对接、提供数据业务及配置参数

机壳背面接线图,如下图所示:

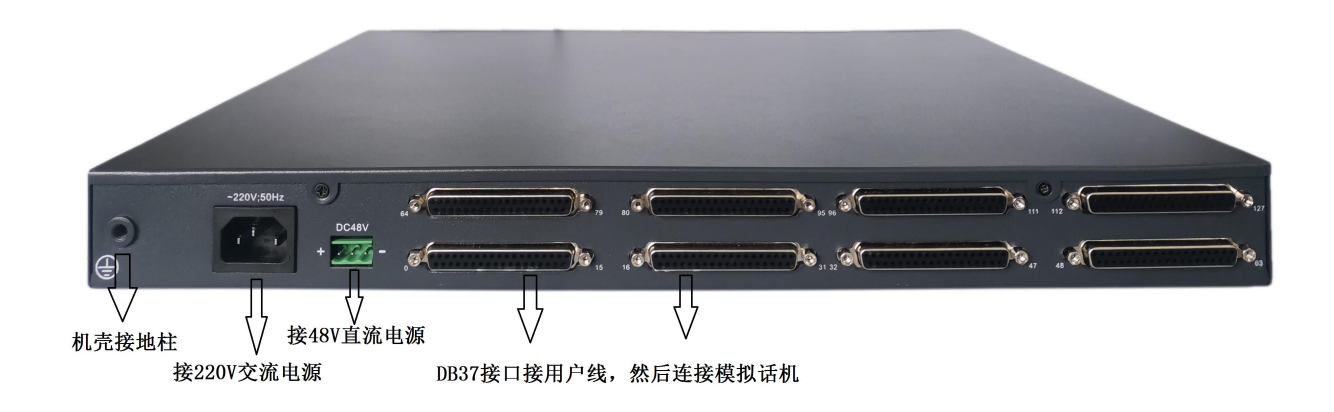

用户线(连接用户板和话机)结构示意图,如下图所示,分机物理号从左到右递增,每个 DB37 接口 接 16 门模拟话机:

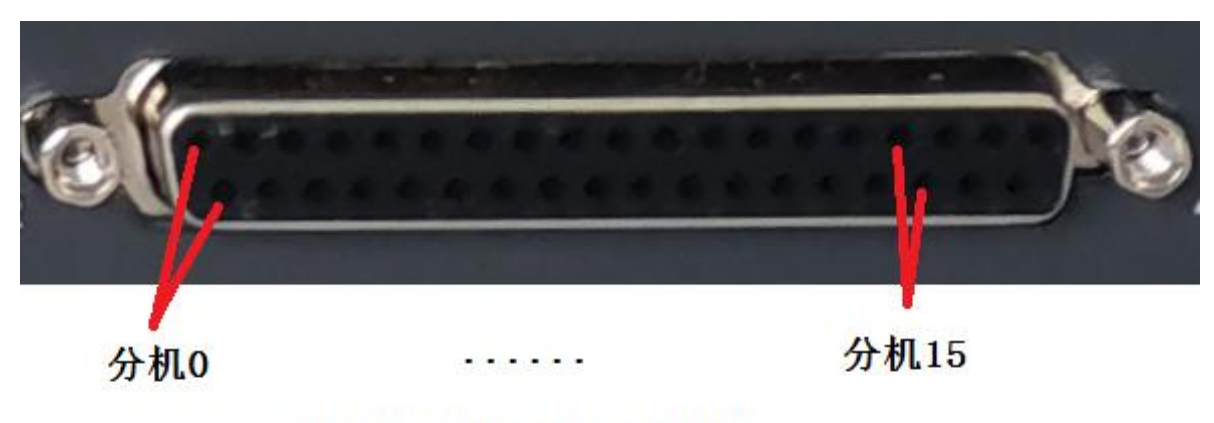

每个DB37接口接16个分机

## VOIP 基本参数配置

## 1.连接设备

## 步骤一:本地 IP 设置

给电脑添加一个 192.168.1. xxx 的 IP 地址,以便后续登录 IAD 设备,配置参数用。

## 步骤二:登录

本设备设有 3 个 IP 端口, IP 端口用于跟 IMS 平台对接、提供数据业务及配置参数。设备上电后,等待设备启动完成,上电后约 3 分钟设备启动完成。

步骤:用网线连接电脑和 IAD 的网口,打开浏览器,输入默认 IP 地址为 192.168.1.100,端口 为 8080,登录名: admin,密码: voip。如下图所示。(注:登录后尽快修改登录名、密码,以防 账号被盗用。)

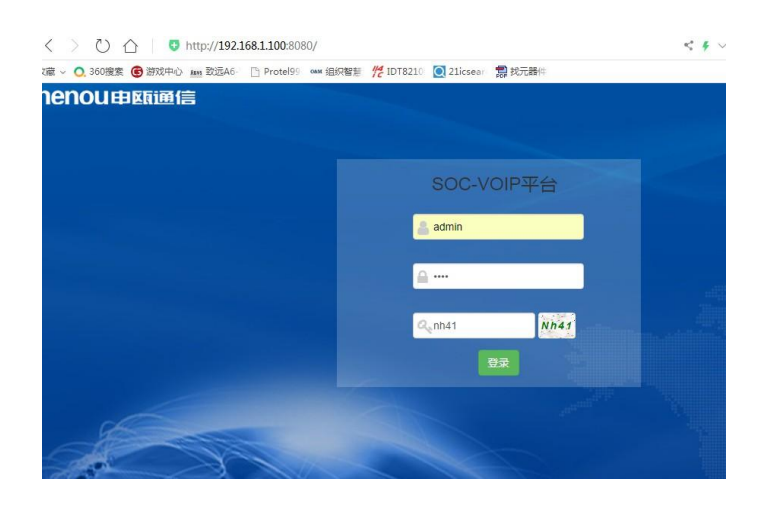

2.语音开通流程说明

## 步骤一:修改 WAN 口 IP

请在网页的"系统参数"-->"网络参数配置"-->"WAN 口"中设置网络参数。

| IPv4  | IPv6     |                 |   |
|-------|----------|-----------------|---|
| WAN [ |          |                 |   |
|       | IP获取类型:  | 静态分配            | ~ |
|       | IP地址1:   | 192.168.250.215 |   |
|       | 子网掩码1:   | 255.255.255.0   |   |
|       | 网关地址:    | 192.168.1.100   |   |
|       | VLAN启用1: | 关闭              | ~ |
|       | IP2启用:   | 关闭              | ~ |
| Ĕ     | 首选DNS地址: | 114.114.114     |   |
| 율     | F用DNS地址: | 4.2.2.2         |   |

# 步骤二:设置端口号码

在网页的"VoIP 设置"-->"通道参数"中设置端口号码。端口号码可设置相应分机号,相应物 理号的开关开启。

| 診数 | 初始化 | ; Ciii | 觸  |      |      |     |    |      |          |          |       | 搜索   |      | [    | <b>.</b> |
|----|-----|--------|----|------|------|-----|----|------|----------|----------|-------|------|------|------|----------|
| 10 | 操作  | 物理号    | 开关 | 端口号码 | 端口状态 | 板号  | 组号 | 回音消除 | IP到PCM增益 | PCM到IP增益 | 拨号音增益 | 热线号码 | 呼入等待 | 来显方式 | Б        |
| 8  | 1   | 0000   | 启用 | 8000 | 正常   | 板0  | 0  | 64ms | -3db     | -3db     | -6db  |      | 禁用   | FSK  | 禁        |
| 0  | 1   | 0001   | 启用 | 8001 | 正常   | 板0  | 0  | 64ms | -3db     | -3db     | -6db  |      | 禁用   | FSK  | 禁        |
| 8  | 1   | 0002   | 启用 | 8002 | 正常   | 板0  | 0  | 64ms | -3db     | -3db     | -6db  |      | 禁用   | FSK  | 禁        |
| 0  | 1   | 0003   | 启用 | 8003 | 正常   | 板0  | 0  | 64ms | -3db     | -3db     | -6db  |      | 禁用   | FSK  | 禁        |
|    | 1   | 0004   | 启用 | 8004 | 正常   | 板0  | 0  | 64ms | -3db     | -3db     | -6db  |      | 禁用   | FSK  | 禁        |
| 0  | 1   | 0005   | 启用 | 8005 | 正常   | 板0  | 0  | 64ms | -3db     | -3db     | -6db  |      | 禁用   | FSK  | 禁        |
| 0  | 1   | 0006   | 启用 | 8006 | 正常   | 板0  | 0  | 64ms | -3db     | -3db     | -6db  |      | 禁用   | FSK  | 禁        |
| 0  | 1   | 0007   | 启用 | 8007 | 正常   | 板() | 0  | 64ms | -3db     | -3db     | -6db  |      | 禁用   | FSK  | 禁        |
|    | 1   | 8000   | 启用 | 8008 | 正常   | 板0  | 0  | 64ms | -3db     | -3db     | -6db  |      | 禁用   | FSK  | 禁        |
| 0  | 1   | 0009   | 启用 | 8009 | 正常   | 板0  | 0  | 64ms | -3db     | -3db     | -6db  |      | 禁用   | FSK  | 禁        |
| 0  | 1   | 0010   | 启用 | 8010 | 正常   | 板0  | 0  | 64ms | -3db     | -3db     | -6db  |      | 禁用   | FSK  | 禁        |
| 0  | 1   | 0011   | 启用 | 8011 | 正常   | 板0  | 0  | 64ms | -3db     | -3db     | -6db  |      | 禁用   | FSK  | 禁        |
| 8  | 1   | 0012   | 启用 | 8012 | 正常   | 板0  | 0  | 64ms | -3db     | -3db     | -6db  |      | 禁用   | FSK  | 禁        |
|    | 1   | 0013   | 启用 | 8013 | 正常   | 板0  | 0  | 64ms | -3db     | -3db     | -6db  |      | 禁用   | FSK  | 禁        |

# 步骤三:添加 SIP 中继号码

请在网页的"VoIP设置"-->"sip 中继参数"-->"新建"中设置 SIP 中继。设置 SIP 中继号码与

IMS 对接,或者其他兼容 SIP 的服务器对接。中继的所有信息都需要 SIP 服务商提供。 注册运营商 IMS,配置举例:

| 选项         | 说明                                             |
|------------|------------------------------------------------|
| 注册开关       | "启用" SIP 账号才可以开启使用                             |
| 显示名        | 显示名,默认空                                        |
| SIP 话机账号   | 中继的账号,如+8657756890000                          |
| 密码         | 账号的密码,如 a123445                                |
| 鉴权认证账号     | 账号进行鉴权认证,如+8657756890000@ims.zj.chinmobile.com |
| 域          | 服务器域,如 ims.zj.chinmobile.com                   |
| 代理服务器      | SIP 服务器地址,如 211.180.33.22                      |
| 备用代理服务器    | 备用 SIP 服务器地址,默认空                               |
| 服务器 SIP 端口 | SIP 服务器的端口号,默认 5060                            |
| 组号         | 对 SIP 账号进行分组,默认 0                              |
| 专用分机       | 此 SIP 账号对应的通道端口号码,如 8000                       |

 $\times$ 

SIP中继参数新增

| 基 | 础     | 高级     |                                       |  |
|---|-------|--------|---------------------------------------|--|
|   | 注册开关: |        | 启用・                                   |  |
|   |       | 显示名:   |                                       |  |
|   | SIP话  | 机账号:   | +8657756890000                        |  |
|   |       | 密码:    |                                       |  |
|   |       | 〕批量:   | 个号码                                   |  |
|   | 鉴权认   | 证账号:   | +8657756890000@ims.zj.chinamobile.com |  |
|   |       | 域:     | ims.zj.chinamobile.com                |  |
|   | 代理    | 服务器:   | 211.140.22.33                         |  |
| 留 | H代理   | 服务器:   |                                       |  |
| B | G务器S  | iIP端口: | 5060                                  |  |
|   |       | 组号:    | 0                                     |  |
|   | ŧ     | 用分机:   | 8000                                  |  |
|   |       | 通道数:   | 0                                     |  |

#### 注册申瓯软交换平台,数据配置举例:

SIP中继参数新增

| 基础高级              | 汲                  |      |
|-------------------|--------------------|------|
| 注 <del>册开</del> 封 | 矣: 启用              | ~    |
| 显示领               | ξ.                 |      |
| SIP话机账号           | 름: 8888            |      |
| 密码                | <u></u>            |      |
| □批量               |                    |      |
| 鉴权认证账号            | ≣: 8888            |      |
| t                 | 载: soc1000.cn      |      |
| 代理服务器             | 肾: 192.168.250.194 |      |
| 备用代理服务器           | 度。<br>(唷.          |      |
| 服务器SIP端E          | 3: 5060            |      |
| 组织                | <u>a</u> : 0       |      |
| 专用分析              | ۸: 8000            |      |
| 通道数               | 攻: 0               |      |
|                   |                    | 提交关闭 |

设置出局入局规则,出局规则让内部分机根据规则到对应的中继出局,入局规则让外部的号码 根据规则到对应的目的地。

х

# 步骤四:出局路由

出局规则让内部分机根据规则到对应的中继出局。请在网页的"VoIP 设置"-->"出局路由"-->"新建"中设置路由规则。

| 选项    | 说明                      |
|-------|-------------------------|
| 出局字头  | 为空表示任意字头,可设置任意字头用于出局    |
| 主叫组类型 | 可选择主叫类型,呼出选择"模拟"        |
| 主叫组号  | 默认不限组号                  |
| 出局组类型 | 选择"sip 中继"或者"sip 点对点"类型 |
| 出局组号  | 设置出局中继的组号               |

| 诎 高级       |               |
|------------|---------------|
| 出局字头:      | (为空表示任意字头)    |
| □批量        |               |
| 限定被叫规则和号长: | 个号码<br>任意长度 > |
| 限定主叫号码:    |               |
| 限定主叫规则和号长: | 任意长度 >        |
| 主叫组类型:     | 模拟            |
| 主叫组号:      | 空表示组号不限       |
| 出局组类型:     | sip中继         |
| 出局组号:      | 0             |

# 步骤五:入局路由

请在网页的"VoIP设置"-->"入局路由"-->"新建"中设置路由规则。

| 选项     | 说明                              |   |
|--------|---------------------------------|---|
| 入局字头   | 为空表示任意字头,可设置任意字头用于入局            |   |
| 主叫组类型  | 可选择主叫类型,呼入选择"sip 中继"或者"sip 点对点" |   |
| 主叫组号   | 默认不限组号                          |   |
| 入局组类型  | 选择"模拟"                          |   |
| 入局组号   | 设置入局模拟通道的组号                     |   |
| 新建入局规则 |                                 | × |

新建入局规则

| 入局字头:      | (为空表示任意字头)      |   |
|------------|-----------------|---|
| □批量:       | AP77            |   |
| 限定被叫规则和号长: | · → ₩<br>任意长度 ∨ |   |
| 限定主叫号码:    |                 |   |
| 限定主叫规则和号长: | 任意长度 🖌          |   |
| 主叫组类型:     | sip中继           | ~ |
| 主叫组号:      | 空表示组号不限         |   |
| 入局组类型:     | 模拟              | ~ |
|            |                 |   |

提交关闭

# 步骤五:内部分机自交换

内部分机自交换功能,可以让网关的端口号码的呼叫通过自交换完成,不需要通过服务器进行 语音交换。请在网页的"VoIP设置"-->"出局路由"-->"新建"中设置路由规则。

| 选项        | 说明                               |
|-----------|----------------------------------|
| 出局字头      | 设置内部端口号码的字头,比如端口号码是 80xx,设置字头 80 |
| 限定被叫规则和号长 | 端口号码是 80xx, 4 位号码,设置长度等于 4       |
| 主叫组类型     | 主叫类型,选择"模拟"                      |
| 主叫组号      | 默认不限组号                           |
| 入局组类型     | 选择"模拟"                           |
| 入局组号      | 设置模拟通道的组号                        |

新建入局规则

| 高级         |         |
|------------|---------|
| 入局字头:      | 80      |
| □ 批量:      | 个号码     |
| 限定被叫规则和号长: | 等于 🗸 4  |
| 限定主叫号码:    |         |
| 限定主叫规则和号长: | 任意长度 🖌  |
| 主叫组类型:     | 模拟・     |
| 主叫组号:      | 空表示组号不限 |
| 入局组类型:     | 横拟・     |
|            |         |

提交关闭

×

申瓯通信设备有限公司 地址: 温州市牛山北路高新区炬光园中路 118 号 总机: 0577-56960066 56890000 传真: 0577-88606804 Http://www.shenou.com 全国免费服务热线: 4001 700 700

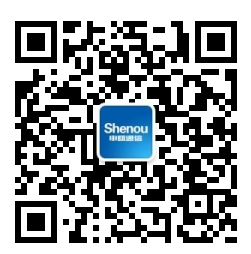

版本号: 2021-V1.0